Anleitung zur Abgabe einer Aufgabe in Logineo:

1) Klicke die Aufgabe an.

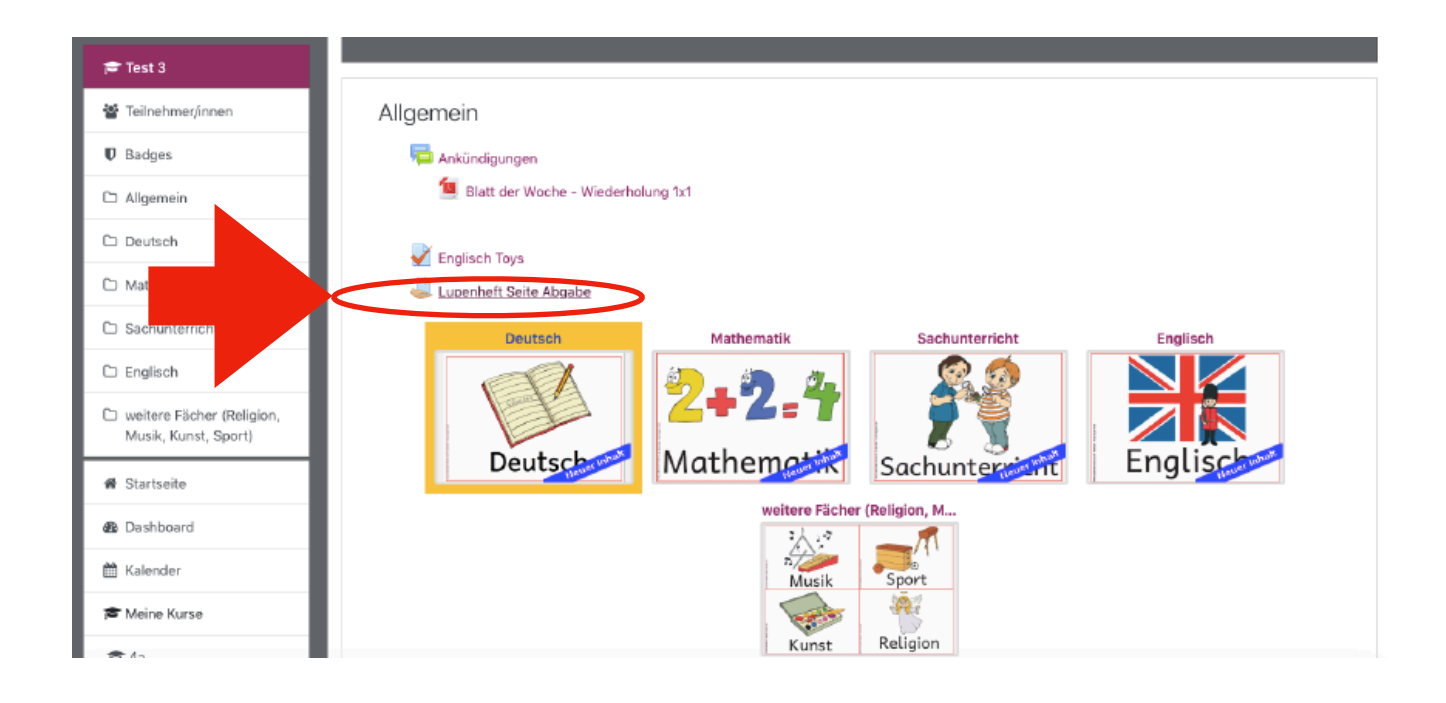

2) Wähle "Abgabe bearbeiten" aus.

| Track 2              | noguocotatao      |                                        |
|----------------------|-------------------|----------------------------------------|
| teilochmer/innen     | Abgabestatus      | Zur Bewertung abgegeben                |
|                      | Bewertungsstatus  | Nicht bewertet                         |
|                      | Fälligkeitsdatum  | Freitag, 15. Januar 2021               |
| C3 Restech           | Verbleibende Zeit | 6 Tage 14 Stunden                      |
| C) Mathematik        | Zuletzt geändert  | Freitag, 8. Januar 2021                |
| C) Sashuntarisht     | Abgabekomme       | Kommentare (0)                         |
|                      |                   |                                        |
| 🗅 englisch           |                   | Aboabe bearbeiten Aboabe entfernen     |
| Musik, Kunst, Sport) |                   | Sie können Ihre abgabe noch verändern. |
| 🕷 Startseite         |                   |                                        |
| 🚳 Dashboard          |                   |                                        |
| 🛗 Kalender           | < Englisch Tovs   | Direkt zu:                             |
| 🖻 Meine Kurse        |                   |                                        |
|                      |                   |                                        |

## 3) Füge die Datei hier ein.

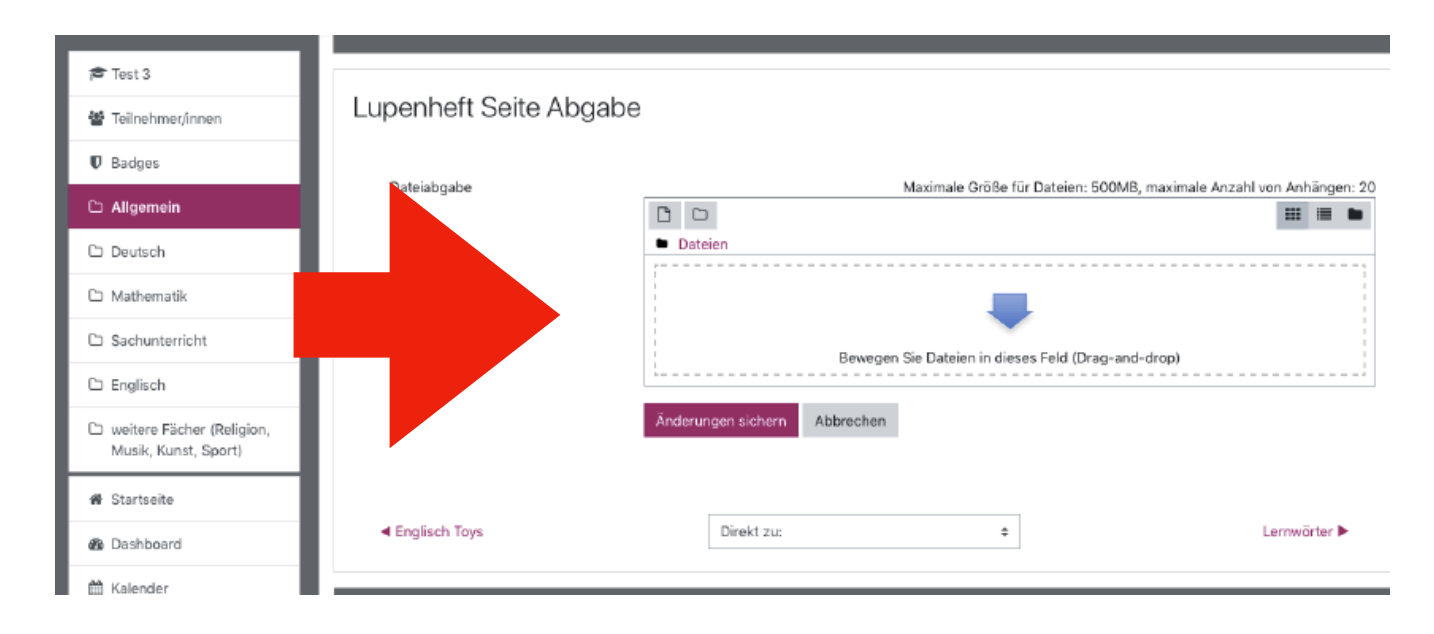

## Nun ist die Datei eingefügt (oberer roter Kreis). 4. Klicke auf "Änderung speichern".

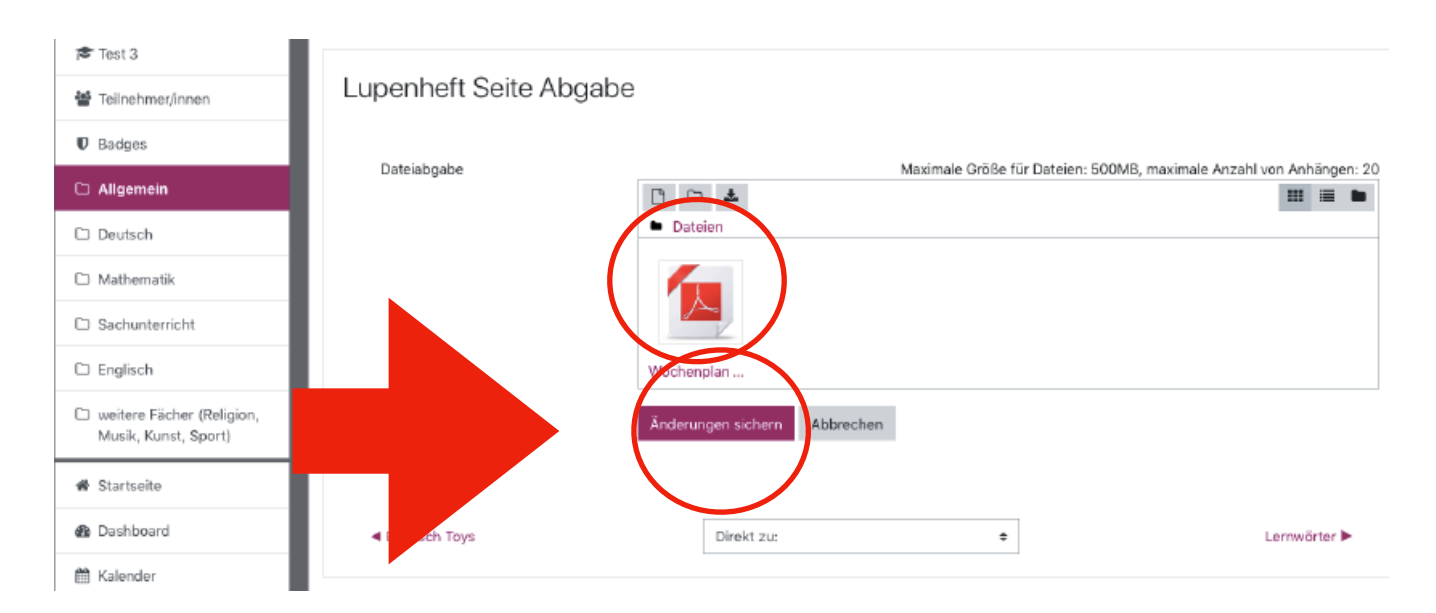

5. Wenn du deine Aufgabe abgegeben hast, sieht es so aus.

| Eupenheft Seite Abgabe |                                                   |                   | te Abgabe                                          |  |
|------------------------|---------------------------------------------------|-------------------|----------------------------------------------------|--|
|                        | 출 Teilt gen                                       | Abgabestatus      |                                                    |  |
|                        |                                                   | Abgabestatus      | Zur Bewertung abgegeben                            |  |
|                        |                                                   | Bewertungsstatus  | Nicht bewertet                                     |  |
|                        | 🗅 Mat                                             | Fälligkeitsdatum  | Freitag, 15. Januar 2021                           |  |
|                        | 🗅 Sac verricht                                    | Verbleibende Zeit | 6 Tage 14 Stunden                                  |  |
|                        | 🗅 Englisch                                        | Zuletzt geändert  | Freitag, 8. Januar 2021                            |  |
|                        | weitere Fächer (Religion,<br>Musik, Kunst, Sport) | Dateiabgabe       | - Kochenplan 12.01, - 18.01.21 .pdf 8. Januar 2021 |  |
|                        | # Startseite                                      | Abgabekommentare  | Kommentare (0)                                     |  |
|                        | 🙆 Dashboard                                       |                   |                                                    |  |
|                        | 🛗 Kalender                                        |                   |                                                    |  |
|                        | 🞓 Meine Kurse                                     |                   | Abgabe bearbeiten Abgabe entfernen                 |  |